# Configurar alarmes com base nos resultados da autorização no ISE 3.1

### Contents

Introduction Prerequisites Requirements Componentes Utilizados Informações de Apoio Configurar Verificar Troubleshoot

# Introduction

Este documento descreve as etapas necessárias para configurar alarmes com base no resultado da autorização para uma solicitação de autenticação RADIUS no Identity Services Engine (ISE).

# Prerequisites

#### Requirements

A Cisco recomenda que você tenha conhecimento destes tópicos:

- protocolo RADIUS
- Acesso de administrador do ISE

#### **Componentes Utilizados**

As informações neste documento são baseadas no Identity Services Engine (ISE) 3.1.

The information in this document was created from the devices in a specific lab environment. All of the devices used in this document started with a cleared (default) configuration. Se a rede estiver ativa, certifique-se de que você entenda o impacto potencial de qualquer comando.

### Informações de Apoio

Neste exemplo, um alarme personalizado seria configurado para um perfil de autorização específico com um limite de limite definido e se o ISE atingisse o limite na política de autorização configurada, o alarme seria disparado.

# Configurar

Neste exemplo, criaremos um alarme para o perfil de autorização ("ad\_user") enviado quando um usuário do Ative Diretory (AD) fizer login e o alarme for disparado com base no limite configurado.

**Note**: Para um servidor de produção, o limite deve ser um valor maior para evitar ocorrências grandes do alarme.

Etapa 1. Navegue até Administration > System > Alarm Settings.

Etapa 2. Em Alarm Configuration (Configuração de alarme), clique em **Add** para criar um Alarm, como mostrado na imagem.

| ■ Cisco ISE                                                             |         |                |                  |                        | A       | dministration • | System          |              |          |        | Q @                  | ,a Ø       |
|-------------------------------------------------------------------------|---------|----------------|------------------|------------------------|---------|-----------------|-----------------|--------------|----------|--------|----------------------|------------|
| Deployment Lic                                                          | censing | Certificates   | Logging          | Maintenance            | Upgrade | Health Check    | Backup & Restor | e Admin Acce | s Settin | igs    |                      |            |
| Client Provisioning<br>FIPS Mode<br>Security Settings<br>Alarm Settings | 6       | Alarm Settings |                  |                        |         |                 |                 |              |          |        |                      |            |
| Posture                                                                 | >       | 🖉 Edit 🕇       | Add 📋 🕻          | Pelete                 |         |                 |                 |              |          |        | Selected 0 Total 228 | © ♥<br>∨ ▼ |
| Profiling                                                               |         | Ala            | irm Name         |                        |         | ∧ Ca            | egory           | S            | everity  | Status | User Defined         | Condit     |
| Protocols                                                               | >       | O AC           | I Integration Pe | rformance Insufficient |         | Tru             | stsec           |              |          | ~      | ×                    |            |
| Endpoint Scripts                                                        | >       | () AC          | I Integration ca | nnot contact DNA-C     |         | Tru             | stsec           |              |          | ~      | ×                    | - i        |
| Proxy                                                                   |         | ○ AC           | I rejected SDA   | consume service reques | 35      | Tru             | stsec           |              |          | ~      | ×                    |            |
| SMTP Server                                                             |         | O AC           | I rejected SDA   | delete consume service | request | Tru             | stsec           | 4            |          | ~      | ×                    |            |
| SMS Gateway<br>System Time                                              |         | AC             | I rejected SDA   | delete extend VN reque | st      | Tru             | stsec           | 4            |          | ~      | ×                    |            |
| API Settings                                                            |         | ○ AC           | I rejected SDA   | delete peering request |         | Tru             | stsec           | 4            |          | ~      | ×                    |            |
| Network Success Diagnos                                                 | tics >  | ○ AC           | I rejected SDA   | extend VN request      |         | Tru             | stsec           | 4            |          | ~      | ×                    |            |
|                                                                         | ,       | ○ AC           | I rejected SDA   | peering request        |         | Tru             | stsec           | 4            |          | ~      | ×                    |            |
| DHCP & DNS Services<br>Max Sessions                                     |         | O AD           | Connector ha     | d to be restarted      |         | ISE             | Services        | 4            |          | ~      | ×                    |            |

Alarmes do ISE 3.1 com base nos resultados da autorização - Configurações de alarme

Etapa 3. Selecione o tipo de alarme como **resultado da autorização** e insira o nome do alarme como mostrado na imagem.

| ≡ Cisco I                                                               | SE          | Administration • System      |                  |                                     |                                       |                   |                  |              |          |  | 0 | P | ٥ |
|-------------------------------------------------------------------------|-------------|------------------------------|------------------|-------------------------------------|---------------------------------------|-------------------|------------------|--------------|----------|--|---|---|---|
| Deployment                                                              | Licensing   | Certificates                 | Logging          | Maintenance                         | Upgrade                               | Health Checks     | Backup & Restore | Admin Access | Settings |  |   |   |   |
| Client Provisioning<br>FIPS Mode<br>Security Settings<br>Alarm Settings |             | Alarm Setti<br>Alarm Configu | ngs<br>uration A | Jarm Notification                   |                                       |                   |                  |              |          |  |   |   |   |
| Posture                                                                 | >           | Alarm Type *                 |                  | Authorization                       | Result                                | ~                 |                  |              |          |  |   |   |   |
| Profiling                                                               |             | Alarm Name *                 |                  | AD user profile                     |                                       |                   |                  |              |          |  |   |   |   |
| Protocols                                                               | >           | Description                  |                  | Alarm to monito                     | r authorization re                    | sults and         |                  |              |          |  |   |   |   |
| Endpoint Scripts                                                        | >           |                              |                  | active sessions.                    |                                       |                   |                  |              |          |  |   |   |   |
| Proxy<br>SMTP Server<br>SMS Gateway<br>System Time                      |             | Suggested Acti               | ons              | Check your network configuration ch | work or Cisco ISE<br>anges for any di | :<br>screpancies. |                  |              |          |  |   |   |   |
| API Settings                                                            |             | Status *                     |                  | Enable                              |                                       | ~                 |                  |              |          |  |   |   |   |
| Network Success Di                                                      | agnostics > | Severity *                   |                  | WARNING                             |                                       | ~                 |                  |              |          |  |   |   |   |

Alarmes do ISE 3.1 com base nos resultados da autorização - Configurar o alarme

Etapa 4. Na seção **Limite**, selecione **Autorização no período de tempo configurado** na lista suspensa Limite ativado e insira os valores apropriados para o Limite e os campos obrigatórios.

Na seção de filtro, chame o Perfil de autorização para o qual o alarme deve ser disparado conforme mostrado na imagem.

| ≡ Cisco ISE                                           | Administration - System                                                                                                    |  |  |  |  |  |  |  |  |
|-------------------------------------------------------|----------------------------------------------------------------------------------------------------|--|--|--|--|--|--|--|--|
| Deployment Licensing                                  | Certificates Logging Maintenance Upgrade Health Checks Backup & Restore Admin Access Settings                                                                                                    |  |  |  |  |  |  |  |  |
| Client Provisioning<br>FIPS Mode<br>Security Settings | Thresholds<br>Define the threshold conditions that trigger this alarm                                                                                                    |  |  |  |  |  |  |  |  |
| Alarm Settings                                        | Threshold On * Authorizations in configured time p $\searrow$ (1)                                                                                                    |  |  |  |  |  |  |  |  |
| Posture >                                             | Include data of last(minutes) * 60 ~                                                                                                    |  |  |  |  |  |  |  |  |
| Profiling                                             | Threshold Type * Number 🗸 🛈                                                                                                    |  |  |  |  |  |  |  |  |
| Protocols >                                           | Threshold Operator * Greater Than 🗸                                                                                                    |  |  |  |  |  |  |  |  |
| Endpoint Scripts >                                    | Threshold Value * 5 (0 - 909000.)                                                                                                    |  |  |  |  |  |  |  |  |
| Proxy<br>SMTP Server                                  | Run Every * 20 v minutes ()                                                                                                    |  |  |  |  |  |  |  |  |
| SMS Gateway<br>System Time<br>API Settings            | Filters To check the endpoint authorization logs related to specific Authorization Profiles and Security Group Tags, choose the                                                                                               |  |  |  |  |  |  |  |  |
| Network Success Diagnostics >                         | profiles and SGTs from the corresponding drop-down lists. You can choose multiple options for each filter. You must<br>choose at least one option in the Filters area to successfully configure an Authorization Result alarm |  |  |  |  |  |  |  |  |
| DHCP & DNS Services<br>Max Sessions                   | Authorization Profile ad_user *                                                                                                    |  |  |  |  |  |  |  |  |
| Light Data Distribution                               | SGT V                                                                                                    |  |  |  |  |  |  |  |  |

Alarmes do ISE 3.1 com base nos resultados da autorização - Configurar o limite de alarme

Note: Verifique se o perfil de autorização usado para alarme está definido em Política > Elementos de política > Resultados > Autorização > Perfis de autorização.

### Verificar

Use esta seção para confirmar se a sua configuração funciona corretamente.

Quando o ISE envia o perfil de autorização chamado no alarme para solicitação de autenticação RADIUS e atende à condição de limite dentro do intervalo de pesquisa, ele aciona o alarme visto no painel do ISE, como mostrado na imagem. O disparador para o perfil de alarme ad\_user é que o perfil é empurrado mais de 5 vezes (valor limite) nos últimos 20 minutos (intervalo de sondagem).

| E Cisco ISE                    |                 |         |             |                   | Operation       | s · RADIUS   |             |              |                               |                        | Q (0)                     | 9 Ø              |
|--------------------------------|-----------------|---------|-------------|-------------------|-----------------|--------------|-------------|--------------|-------------------------------|------------------------|---------------------------|------------------|
| Live Logs Live Sessions        |                 |         |             |                   |                 |              |             |              |                               |                        |                           |                  |
| Misconfigured Supplicants 🕕    |                 | Misc    | onfigured N | letwork Devices 🕕 |                 | RADIUS Drops |             | c            | lient Stopped Responding      |                        | Repeat Co                 | ounter 🕕         |
| 0                              |                 |         |             | 0                 |                 | 0            |             |              | 0                             |                        | (                         | )                |
| 🖉 Refresh 🛛 🖆 Reset Repeat Cox | unts 🛈 Export 1 | To 🗸    |             |                   |                 |              |             |              | Refresh<br>Every 10 seconds v | Show<br>Latest 50 reco | ords v Uithin<br>Last 3 h | iours ∨<br>er∨ ⊚ |
| Time                           | Status          | Details | Repea       | Identity          | Endpoint ID     | Endpoint     | Authenti    | Authoriz     | Authorization Profiles        | IP Address             | Network De                | Device           |
| ×                              |                 | ~       |             | Identity          | Endpoint ID     | Endpoint Pr  | Authenticat | Authorizatic | Authorization Profiles        | IP Address 🗸 🗸         | Network Device            | Device           |
| Oct 06, 2021 12:30:13.8        | 0               | ò       | 0           | test@nancy.com    | B4:96:91:26:DD: | Intel-Device | Default >>  | Default >>   | ad_user                       |                        |                           | GigabitE         |
| Oct 06, 2021 12:30:13.8        |                 | ò       |             | test@nancy.com    | B4:96:91:26:DD: | Intel-Device | Default >>  | Default >>   | ad_user                       |                        | labsw                     | GigabitE         |
| Oct 06, 2021 12:29:51.2        |                 | ò       |             | test@nancy.com    | B4:96:91:26:DD: | Intel-Device | Default >>  | Default >>   | ad_user                       |                        | labsw                     | GigabitE         |
| Oct 06, 2021 12:29:35.8        |                 | ò       |             | test@nancy.com    | B4:96:91:26:DD: | Intel-Device | Default >>  | Default >>   | ad_user                       |                        | labsw                     | GigabitE         |
| Oct 06, 2021 12:29:22.5        |                 | à       |             | test@nancy.com    | B4:96:91:26:DD: | Intel-Device | Default >>  | Default >>   | ad_user                       |                        | labsw                     | GigabitE         |
| Oct 06, 2021 12:28:58.5        |                 | ò       |             | test@nancy.com    | B4:96:91:26:DD: | Intel-Device | Default >>  | Default >>   | ad_user                       |                        | labsw                     | GigabitE         |
| Oct 06, 2021 12:28:46.3        |                 | ò       |             | test@nancy.com    | B4:96:91:26:DD: | Intel-Device | Default >>  | Default >>   | ad_user                       |                        | labsw                     | GigabitE         |
| Oct 06, 2021 12:28:33.5        |                 | ò       |             | test@nancy.com    | B4:96:91:26:DD: | Intel-Device | Default >>  | Default >>   | ad_user                       |                        | labsw                     | GigabitE         |
| Oct 06, 2021 12:01:09.9        |                 | ò       |             | test@nancy.com    | B4:96:91:26:DD: | Intel-Device | Default >>  | Default >>   | ad_user                       |                        | labsw                     | GigabitE         |
| Oct 06, 2021 12:00:52.6        |                 | ò       |             | test@nancy.com    | B4:96:91:26:DD: | Intel-Device | Default >>  | Default >>   | ad_user                       |                        | labsw                     | GigabitE         |

Alarmes do ISE 3.1 com base nos resultados da autorização - registros ao vivo do ISE

Cisco ISE

Etapa 1. Para verificar o alarme, navegue até ISE Dashboard e clique na janela **ALARMS**. Uma nova página da Web será aberta conforme mostrado:

| ALARMS ( | D                     |      |               |
|----------|-----------------------|------|---------------|
| Severity | Name                  | Occ  | Last Occurred |
| ~        | Name                  |      |               |
| <b>A</b> | ISE Authentication In | 624  | 11 mins ago   |
| <b>A</b> | AD user profile       | 4    | 16 mins ago   |
| (i)      | Configuration Changed | 2750 | 28 mins ago   |
| i        | No Configuration Bac  | 8    | 56 mins ago   |

Alarmes do ISE 3.1 com base nos resultados da autorização - notificação de alarme

Etapa 2. Para obter mais detalhes sobre o alarme, selecione-o e ele fornecerá mais detalhes sobre o disparador e o timestamp do alarme.

| A A     | larms: AD user profile                                                     |                                            |                                                                                                    |                                        |          |   |            |              |
|---------|----------------------------------------------------------------------------|--------------------------------------------|----------------------------------------------------------------------------------------------------|----------------------------------------|----------|---|------------|--------------|
| Descrip | ption                                                                      |                                            |                                                                                                    |                                        |          |   |            |              |
| Alarm t | o monitor authorization results and active sessi                           | ions.                                      |                                                                                                    |                                        |          |   |            |              |
| Sugge   | sted Actions                                                               |                                            |                                                                                                    |                                        |          |   |            |              |
| Check ) | your network or Clisco ISE configuration change<br>Refresh V Acknowledge V | as for any discrepancies.                  | The number of<br>Authorizations in<br>configured time period<br>with Authorization Profile<br>- [ad_user]; in the last<br>60 minutes is 9 which is | Rows/Page                              | 4 ~  < < | 1 | © /1>>  Go | 4 Total Rows |
|         | Time Stamp                                                                 | Description                                | greater than the<br>configured value 5                                                                                                    |                                        | Details  |   |            |              |
|         | Oct 06 2021 00:40:00.016 AM                                                | The number of Authorizations in configured | d time period with Authorization Profile                                                                                                    | - [ad_user]; in the last 60 minutes is | 8        |   |            |              |
|         | Oct 02 2021 14:40:00.013 PM                                                | The number of Authorizations in configured | d time period with Authorization Profile                                                                                                    | - [UDN; ad_user]; in the last 60 min   | 8        |   |            |              |
|         | Oct 02 2021 14:20:00.011 PM                                                | The number of Authorizations in configured | d time period with Authorization Profile                                                                                                    | - [UDN; ad_user]; in the last 60 min   | 8        |   |            |              |
|         | Oct 02 2021 14:00:00.082 PM                                                | The number of Authorizations in configured | d time period with Authorization Profile                                                                                                    | - [UDN; ad_user]; in the last 60 min   | 8        |   |            |              |
|         |                                                                            |                                            |                                                                                                    |                                        |          |   |            |              |

Alarmes do ISE 3.1 com base nos resultados da autorização - Detalhes do alarme

### Troubleshoot

Cisco ISE

Esta seção disponibiliza informações para a solução de problemas de configuração.

Para solucionar problemas relacionados ao alarme, o componente cisco-mnt no nó de monitoramento (MnT) deve estar ativado à medida que a avaliação de alarme acontece no nó MnT. Navegue até **Operations > Troubleshoot > Debug Wizard > Debug Log Configuration**. Selecione o nó no qual os serviços de monitoramento estão sendo executados e altere o Nível de log para Depurar para Nome do componente cisco-mnt, conforme mostrado:

| ■ Cisco ISE                 |                                            |                    |           | Operations · Troubleshoot                      |               | Q | 0     | æ      |
|-----------------------------|--------------------------------------------|--------------------|-----------|------------------------------------------------|---------------|---|-------|--------|
| Diagnostic Tools Downlo     | ad Logs                                    | Debug Wizard       |           |                                                |               |   |       |        |
| Debug Profile Configuration | Node List                                  | > ise131.nancy.com |           |                                                |               |   |       |        |
| Debug Log Configuration     | Deb                                        | ug Level Con       | figuratio | n                                              |               |   |       | a      |
|                             | 0 Edit                                     | 🕤 Reset to Default |           |                                                |               |   | All N | ن<br>۲ |
|                             |                                            | Component Name     | Log Level | Description                                    | Log file Name |   |       |        |
|                             | 0                                          | bootstrap-wizard   | INFO      | Bootstrap wizard messages                      | ise-psc.log   |   |       |        |
|                             | 0                                          | ca-service         | INFO      | CA Service messages                            | caservice.log |   |       |        |
|                             | 0                                          | ca-service-cert    | INFO      | CA Service Cert messages                       | ise-psc.log   |   |       |        |
|                             | 0                                          | CacheTracker       | WARN      | PSC cache related debug messages               | tracking.log  |   |       |        |
|                             | <ul> <li>certprovisioningportal</li> </ul> |                    | INFO      | Certificate Provisioning Portal debug messages | guest.log     |   |       |        |
|                             | 0                                          | cisco-mnt          | DEBUG     | Debug M&T database access logging              | ise-psc.log   |   |       |        |
|                             | 0                                          | client-webapp      | OFF       | Client Provisioning admin server debug me      | guest.log     |   |       |        |
|                             | 0                                          | collector          | FATAL     | Debug collector on M&T nodes                   | collector.log |   |       |        |
|                             | 0                                          | cpm-clustering     | ERROR     | Node group runtime messages                    | ise-psc.log   |   |       |        |
|                             | 0                                          | cpm-mnt            | WARN      | Debug M&T UI logging                           | ise-psc.log   |   |       |        |
|                             | 0                                          | EDF                | INFO      | Entity Definition Framework logging            | edf.log       |   |       |        |
|                             | 0                                          | edf-remoting       | DEBUG     | EDF Remoting Framework                         | ise-psc.log   |   |       |        |
|                             | 0                                          | edf2-persistence   | TRACE     | EDF2 Persistence Framework                     | ise-psc.log   |   |       |        |
|                             | 0                                          | endpoint-analytics | INFO      | EA-ISE Integration                             | ea.log        |   |       |        |

Alarmes do ISE 3.1 com base nos resultados da autorização - configuração de depuração do ISE

Registre os trechos quando o alarme é disparado.

mnt.common.alarms.schedule.AlarmTaskRunner -::::- Running task for rule: AlarmRule[id=df861461-89d5-485b-b3e4-68e61d1d82fc,name=AD user

profile,severity=2,isMandatory=false,enabled=true,description={65,108,97,114,109,32,116,111,32,1
09,111,110,105,116,111,114,32,97,117,116,104,111,114,105,122,97,116,105,111,110,32,114,101,115,1
17,108,116,115,32,97,110,100,32,97,99,116,105,118,101,32,115,101,115,115,105,111,110,115,46},

suggestedAction={67,104,101,99,107,37,50,48,121,111,117,114,37,50,48,110,101,116,119,111,114,107
,37,50,48,111,114,37,50,48,67,105,115,99,111,37,50,48,73,83,69,37,50,48,99,111,110,102,105,103,1
17,114,97,116,105,111,110,37,50,48,99,104,97,110,103,101,115,37,50,48,102,111,114,37,50,48,97,11
0,121,37,50,48,100,105,115,99,114,101,112,97,110,99,105,101,115,46},detailsLink=#pageId=page\_rep
orts\_details&pulloutId=authorizationResultAlarmDetails&definition=/Diagnostics/AuthorizationResult-Alarm-Details.xml,

alarmTypeId=1065, isUserDefined=true, categoryId=1, enabledSyslog=true, emailAddress=[], customEmailT ext={ },idConnectorNode=false ] 2021-10-06 00:40:00,001 DEBUG [MnT-TimerAlarms-Threadpool-4][] common.alarms.schedule.tasks.ScopedAlarmTask -::::- Running custom alarm task for rule: AD user profile 2021-10-06 00:40:00,010 INFO [MnT-TimerAlarms-Threadpool-4][] common.alarms.schedule.tasks.ScopedAlarmTask -::::- Getting scoped alarm conditions 2021-10-06 00:40:00,011 INFO [MnT-TimerAlarms-Threadpool-4][] common.alarms.schedule.tasks.ScopedAlarmTask -::::- Building attribute definitions based on Alarm Conditions 2021-10-06 00:40:00,011 DEBUG [MnT-TimerAlarms-Threadpool-4][] common.alarms.schedule.tasks.ScopedAlarmTask -::::- Alarm Condition is: AlarmCondition[id=bb811233-0688-42a6-a756-2f3903440feb,filterConditionType=STRING(2),filterConditionName=selected\_azn\_profiles,filterCondi tionOperator=LIKE(5),filterConditionValue=,filterConditionValues=[ad\_user],filterId=] 2021-10-06 00:40:00,011 DEBUG [MnT-TimerAlarms-Threadpool-4][] common.alarms.schedule.tasks.ScopedAlarmTask -::::- Alarm Condition is: AlarmCondition[id=eff11b02-ae7d-4289-bae5-13936f3cdb21,filterConditionType=INTEGER(1),filterConditionName=ACSVIEW\_TIMESTAMP,filterConditio nOperator=GREATER\_THAN(2), filterConditionValue=60, filterConditionValues=[], filterId=] 2021-10-06 00:40:00,011 INFO [MnT-TimerAlarms-Threadpool-4][] common.alarms.schedule.tasks.ScopedAlarmTask -::::- Attribute definition modified and already added to list 2021-10-06 00:40:00,011 DEBUG [MnT-TimerAlarms-Threadpool-4][] common.alarms.schedule.tasks.ScopedAlarmTask -::::- Query to be run is SELECT COUNT(\*) AS COUNT FROM RADIUS\_AUTH\_48\_LIVE where (selected\_azn\_profiles like '%,ad\_user,%' OR selected\_azn\_profiles like 'ad\_user' OR selected\_azn\_profiles like '%,ad\_user' OR selected azn\_profiles like 'ad user, %') AND (ACSVIEW\_TIMESTAMP > SYSDATE - NUMTODSINTERVAL(60, 'MINUTE')) AND (ACSVIEW\_TIMESTAMP < SYSDATE) 2021-10-06 00:40:00,011 DEBUG [MnT-TimerAlarms-Threadpool-4][] cisco.mnt.dbms.timesten.DbConnection -::::- in DbConnection - getConnectionWithEncryPassword call 2021-10-06 00:40:00,015 DEBUG [MnT-TimerAlarms-Threadpool-4][] common.alarms.schedule.tasks.ScopedAlarmTask -::::- Threshold Operator is: Greater Than 2021-10-06 00:40:00,015 DEBUG [MnT-TimerAlarms-Threadpool-4][] common.alarms.schedule.tasks.ScopedAlarmTask -::::- Alarm Condition met: true 2021-10-06 00:40:00,015 DEBUG [MnT-TimerAlarms-Threadpool-4][] cisco.mnt.common.alarms.AlarmWorker -::::- df861461-89d5-485b-b3e4-68e61d1d82fc -> Enabled : true 2021-10-06 00:40:00,015 DEBUG [MnT-TimerAlarms-Threadpool-4][] cisco.mnt.common.alarms.AlarmWorker -::::- Active MNT -> true : false 2021-10-06 00:40:00,015 DEBUG [MnT-TimerAlarms-Threadpool-4][] cisco.mnt.common.alarms.AlarmWorker -::::- trip() : AlarmRule[id=df861461-89d5-485b-b3e4-68e61d1d82fc, name=AD user profile, severity=2, isMandatory=false, enabled=true, description={65,108,97,114,109,32,116,111,32,1 09,111,110,105,116,111,114,32,97,117,116,104,111,114,105,122,97,116,105,111,110,32,114,101,115,1

suggestedAction={67,104,101,99,107,37,50,48,121,111,117,114,37,50,48,110,101,116,119,111,114,107
,37,50,48,111,114,37,50,48,67,105,115,99,111,37,50,48,73,83,69,37,50,48,99,111,110,102,105,103,1
17,114,97,116,105,111,110,37,50,48,99,104,97,110,103,101,115,37,50,48,102,111,114,37,50,48,97,11

17, 108, 116, 115, 32, 97, 110, 100, 32, 97, 99, 116, 105, 118, 101, 32, 115, 101, 115, 115, 105, 111, 110, 115, 46

0,121,37,50,48,100,105,115,99,114,101,112,97,110,99,105,101,115,46},detailsLink=#pageId=page\_rep orts\_details&pullOutId=authorizationResultAlarmDetails&definition=/Diagnostics/Authorization-Result-Alarm-Details.xml,

alarmTypeId=1065,isUserDefined=true,categoryId=1,enabledSyslog=true,emailAddress=[],customEmailT ext={},idConnectorNode=false] : 2 : The number of Authorizations in configured time period with Authorization Profile - [ad\_user]; in the last 60 minutes is 9 which is greater than the configured value 5

**NOTE:** Se o alarme não for disparado mesmo depois que o perfil de autorização for pressionado, verifique as condições como: Inclua dados do último (minutos), Operador de Limite, Valor de Limite e intervalo de polling configurados no alarme.